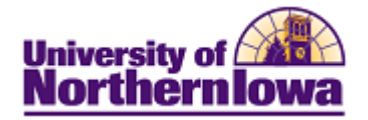

## Third Party/Parent Access to Student's 1098T

**Purpose:** The following instructions describe how a third party can access your student's 1098T. Third Parties/Parents may access the 1098T via Third Party/Parent Portal however; **first your student must grant permission for this data via Manage Third Party Accounts.** 

| Step | Action                                                                                                    |
|------|----------------------------------------------------------------------------------------------------|
| 1.   | Log onto My Universe. Select the Student Center tab.                                                                                                    |
|      | Main Menu<br>My Page Student Center Academics Finances Work @ UNI Life @ UNI Reporting Recruiting                                                                                                    |
| 2.   | Select Go to my Student Center in the Student Center pagelet.                                                                                                    |
|      | My Page Student Center <u>Academics Finances</u> Work @ UN<br>Personalize: Content Layout Sun, Mar 13, 11 9:11 AM                                                                                                    |
|      | Student Center                                                                                                    |
|      | Fall 2011 Registration is now available in the new student system!                                                                                                    |
|      | Adde Exclusion Conter                                                                                                    |
|      | Construction of the second second secon |
|      | Promove<br>Produced<br>forces from the field<br>forces from the field<br>forces from the                                                                                                    |
|      | Maxametrical     Annual Maxametrical       Maxametrical     Annual Maxametrical       Maxametrical     Annual Maxametrical       Maxametrical     Annual Maxametrical       Maxametrical     Annual Maxametrical       Maxametrical     Annual Maxametrical       Maxametrical     Annual Maxametrical       Maxametrical     Annual Maxametrical       Maxametrical     Annual Maxametrical       Maxametrical     Annual Maxametrical       Maxametrical     Annual Maxametrical                                                                                                    |
|      | <i>Note:</i> The thumbnail image is also a link to <b>Student Center</b> .                                                                                                    |

## Third Party Access to a Student's 1098T

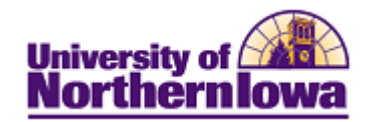

| Step | Action                                                                                                    |  |  |  |  |  |
|------|----------------------------------------------------------------------------------------------------|--|--|--|--|--|
| 3.   | In the <i>Finances</i> section, under My Account, click the Account Inquiry link.           My Page         Student Center         Academics         Finances         Work @ UNI         Life @ UNI         Reporting         Recruiting                                                                                                    |  |  |  |  |  |
|      | XXXX Student Center                                                                                                    |  |  |  |  |  |
|      | Academics                                                                                                    |  |  |  |  |  |
|      | Search Deadlines QURL                                                                                                    |  |  |  |  |  |
|      | Information         FALL 2011 Schedule           My Academics         Class         Schedule           Holds.         Holds.                                                                                                    |  |  |  |  |  |
|      | other academic     Image: Working and the second second s                              |  |  |  |  |  |
|      | enrollment shopping cart >                                                                                                    |  |  |  |  |  |
|      | <ul> <li>✓ Finances</li> <li>✓ Finances</li> <li>Enrollment Appointment<br/>You may begin enrolling for<br/>the FALL 2011 Full Semester<br/>session on April 5, 2011.</li> </ul>                                                                                                    |  |  |  |  |  |
|      | My Account     Account Summary       Account Inquiry     You owe 5,780.75.       Financial Aid     □ Due Now       View Financial Aid     □ Due Now       View Financial Aid     □ Future Due       5,780.75     ■ Due Now                                                                                                    |  |  |  |  |  |
|      | Report Other Financial Aid     Currency used is US Dollar.       other financial     Other financial                                                                                                    |  |  |  |  |  |
|      |                                                                                                    |  |  |  |  |  |
| 4.   | Select the Account Services tab,<br>My Page Student Center Academics Finances Life @ UNI                                                                                                    |  |  |  |  |  |
|      | XXXX XXXXXXX qo to • >>>>>>>>>>>>>>>>>>>>>>>>>>>>>>>>                                                                                                    |  |  |  |  |  |
|      | Account Inquiry Account Services                                                                                                    |  |  |  |  |  |
|      | enroll in payment plan 1098t tax form                                                                                                    |  |  |  |  |  |
|      | Enroll in Payment Plan                                                                                                    |  |  |  |  |  |
|      | and the second prover of the second prover of the second prove of the second prove of the s |  |  |  |  |  |
| 5.   | On the Account Services tab, select 1098t tax form.                                                                                                    |  |  |  |  |  |
|      | My Page Student Center <u>Academics</u> <u>Finances</u> <u>Life @ UNI</u>                                                                                                    |  |  |  |  |  |
|      | XXXX XXXXXX go to • >>>>>>>>>>>>>>>>>>>>>>>>>>>>>>>>                                                                                                    |  |  |  |  |  |
|      | Account Inquiry Account Services                                                                                                    |  |  |  |  |  |
|      | enroll in payment plan                                                                                                    |  |  |  |  |  |
|      | Enroll in Payment Plan                                                                                                    |  |  |  |  |  |
|      |                                                                                                    |  |  |  |  |  |

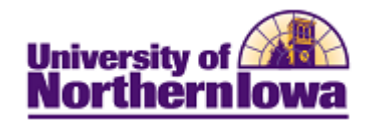

| Action                                                                                                    |                                                                                                    |                                                                                                    |                                                                                                    |                                              |                                                                                                    |                                                                                                    |
|----------------------------------------------------------------------------------------------------|----------------------------------------------------------------------------------------------------|----------------------------------------------------------------------------------------------------|----------------------------------------------------------------------------------------------------|----------------------------------------------|----------------------------------------------------------------------------------------------------|----------------------------------------------------------------------------------------------------|
| On the <i>1098t tax form</i> tab, click the appropriate tax year.<br>NOTE: Watch for "pop-up block notification". You must enable the pop-up.                                                                                                    |                                                                                                    |                                                                                                    |                                                                                                    |                                              |                                                                                                    |                                                                                                    |
| Account Inquiry                                                                                                    |                                                                                                    |                                                                                                    | Accoun                                                                                                    | Account Services                             |                                                                                                    |                                                                                                    |
| enroll                                                                                                    | in payment pla                                                                                                    | an                                                                                                    | 1098t tax form                                                                                                    |                                              | student permissi                                                                                                    | ion                                                                                                    |
| View 1098-T                                                                                                    |                                                                                                    |                                                                                                    |                                                                                                    |                                              |                                                                                                    |                                                                                                    |
| Years liste<br>Printed Da<br>view the 1<br>clicking or                                                                                                    | d indicate wh<br>ate will only be<br>098-T Tuition<br>the hyperline                                                                                  | ich 1098-T state<br>e visible for yea<br>Statement. To<br>k on the Amour                                                                                      | ements are availa<br>ars you received a<br>o view the details,<br>at field.                                                                                                    | ble for you t<br>paper copy<br>click the Bo: | co access. Pleas<br>7. Click the Tax<br>7. Amount Tab. 7                                                                                                    | e note that the<br>Year hyperlink<br>View the details                                                                                               |
| Note:<br>1. If you use a pop up blocker, you will have to disable it to display your 1098-T.<br>2. If there is no hyperlink for the amounts, detail information is not available. Please contact your<br>Bursar's office should you need more information.                         |                                                                                                    |                                                                                                    |                                                                                                    |                                              |                                                                                                    |                                                                                                    |
| General                                                                                                    | Box <u>A</u> mount                                                                                                    |                                                                                                    |                                                                                                    |                                              |                                                                                                    |                                                                                                    |
| Tax Year                                                                                                    | Version                                                                                                    | Federal Tax<br>ID                                                                                                    | Institution                                                                                                    |                                              | Printed<br>Date                                                                                                    | Transmittal<br>Date                                                                                                    |
| 2011                                                                                                    | Original                                                                                                    | 426004333                                                                                                    | University of Nor                                                                                                    | thern Iowa                                   | 01/26/201                                                                                                    | 2                                                                                                    |
| Account In<br>Enroll In P                                                                                                    | Original<br>nquiry Accor                                                                                                    | 426004333<br>unt Services<br>1098t Tax Forr                                                                                                    | University of Nor                                                                                                    | sion                                         | 01/26/201                                                                                                    | 2                                                                                                    |
| Account In<br>Enroll In P<br>go to<br>Result: T                                                                                                    | Original nquiry Accor ayment Plan The 1098T                                                                                                    | 426004333<br>unt Services<br>1098t Tax Forr                                                                                                    | University of Nor<br>The Student Permis<br>PDF and may b                                                                                                    | ssion                                        | o1/26/201<br>or printed.                                                                                                    | 2                                                                                                    |
| Account In<br>Enroll In P<br>go to                                                                                                    | Original nquiry Accor ayment Plan The 1098T                                                                                                    | 426004333<br>unt Services<br>1098t Tax Forr<br>Solution<br>opens as a F                                                                                       | University of Nor<br>Student Permis<br>PDF and may b<br>CORRECTED                                                                                                    | thern Iowa                                   | or printed.                                                                                                    | 2                                                                                                    |
| 2011<br>Account In<br>Enroll In P<br>go to<br>FILER'S name,<br>University of<br>103 Gilchrist                                                                                                    | Original nquiry Accor ayment Plan The 1098T street address, oity, st Northern Iowa Hall .                                                            | 426004333<br>unt Services<br>1098t Tax Forr<br>Solution<br>opens as a F<br>ate, ZIP code, and telephone                                                       | DF and may b<br>CORRECTED<br>CORRECTED<br>S 1384 50                                                                                                    | eived for<br>n and<br>ses                    | 01/26/201<br>or printed.<br><sup>B No. 1545-1574</sup>                                                                                                    | 2<br>Tuition                                                                                                    |
| 2011<br>Account In<br>Enroll In P<br>go to<br>Result: T<br>University of<br>103 Gilchrist<br>Cedar Falls                                                                                                    | Original nquiry Accor ayment Plan The 1098T street address, city, st Northern Iowa Hall . IA                                                         | 426004333<br>unt Services<br>1098t Tax Forr<br>())<br>opens as a F<br>ate, ZIP code, and teleph<br>50614-000                                                  | DF and may b<br>CORRECTED<br>CORRECTED<br>S 1384.50<br>2 Amounts bille<br>quilled turbic<br>related expen<br>S 1384.50<br>2 Amounts bille<br>quilled turbic<br>related expen                                                                                                    | thern Iowa                                   | 01/26/201<br>or printed.<br><sup>B No. 1545-1574</sup><br>20 <b>11</b>                                                                                                    | 2<br>Tuition<br>Statement                                                                                                    |
| 2011<br>Account In<br>Enroll In P<br>go to<br>Result: T<br>University of<br>103 Gilchrist<br>Cedar Falls<br>Student Accc<br>FILER'S federal                                                                                                    | Original  Accor  ayment Plan  The 1098T  street address, olty, st Northern Iowa Hall IA  sunts dentification no.                                     | 426004333<br>unt Services<br>1098t Tax Forr<br>Copens as a F<br>ate, ZIP code, and teleph<br>50614-000<br>319/273-216<br>STUDENT'S social secu                | DF and may b<br>CORRECTED<br>ONE NUMBER 1 Payments reco<br>qualified tuitor<br>related expen<br>\$ 1384.50<br>2 Amounts bills<br>related expen<br>4 \$<br>stry number 3 If this box is o                                                                                                    | thern Iowa                                   | 01/26/201<br>or printed.<br>8 No. 1545-1574<br>20 <b>11</b><br>arm <b>1098-T</b>                                                                                                    | 2<br>Tuition<br>Statement                                                                                                    |
| Account II<br>Enroll In P<br>go to<br>Result: T<br>FILER'S name,<br>University of<br>103 Gilchrist<br>Cedar Falls<br>Student Accco<br>FILER'S rederal i<br>                                                                                                    | Original  nquiry Accor ayment Plan  The 1098T  street address, olty, st Northern Iowa Hall . IA sunts dentification no. me                           | 426004333<br>unt Services<br>1098t Tax Forr<br>Solution<br>opens as a F<br>inte, ZIP code, and telephone<br>50614-000<br>319/273-216<br>STUDENT'S social secu | University of Norm  Student Permis  PDF and may b  CORRECTED  One number  CORRECTED  CORRECTED  CO | thern Iowa                                   | 01/26/201                                                                                                    | 2<br>Tuition<br>Statement<br>Copy E<br>For Student                                                                                                  |
| Control In P<br>Go to<br>Result: T<br>FILER'S name,<br>University of<br>103 Gilchrist<br>Cedar Falls<br>Student Accco<br>FILER'S federal<br><br>STUDENT'S name,<br>Street address (                                                                                                | Original  nquiry Accor ayment Plan  The 1098T  street address, city, st Northern Iowa Hall . IA Sunts identification no. me  [(ncluding apt. no.)    | 426004333<br>unt Services<br>1098t Tax Forr<br>Opens as a H<br>ate, ZIP code, and teleph<br>50614-000<br>319/273-216<br>STUDENT'S social secu                 | University of Nor  The Student Permis  PDF and may be CORRECTED ONE NUMBER  CORRECTED ONE NUMBER  S  S  CORRECTED S  CORRECTED S  CORR | thern Iowa                                   | 01/26/201  or printed.  No. 1545-1574  0011  cholarships or grants  1123.20  cholarships or grants  1123.20  cholarships or grants  123.20  cholarships or grants  123.20  cholarships or | 2<br>Tuition<br>Statement<br>For Student<br>This is important<br>tax information<br>and is being<br>furnitiend to the                               |
| 2011         Account In         Enroll In P         go to         go to         FILER'S name,         University of<br>103 Gilchrist         Cedar Falls         Student Account         FILER'S federal I         STUDENT'S name,         Street address         City, state, and | Original  A coor  ayment Plan  The 1098T  street address, city, et  Northern Iowa Hall IA  Sunts dentification no. me  (including apt. no.) ZIP code | 426004333<br>unt Services<br>1098t Tax Forr<br>Copens as a H<br>iste, ZIP code, and teleph<br>50614-000<br>319/273-216<br>STUDENT'S social secu               | DF and may b<br>CORRECTED<br>ONE NUMBER 1 Permiss<br>PDF and may b<br>CORRECTED<br>ONE NUMBER 1 Peyments rec<br>qualified tubic<br>related expen<br>4 S<br>1 If this box is c<br>has changed<br>4 Adjustments n<br>prior year<br>5<br>6 Adjustments n<br>of a prior year<br>5                                                                                                    | thern Iowa                                   | 01/26/201  or printed.  B No. 1545-1574  0011  com 1098-T  ational institution for 2011  cholarships or grants  1123.20  Checked if the amount box 1 or 2 includes mounts for an cademic period aginning January -                                                                                                    | 2<br>Tuition<br>Statement<br>For Student<br>This is important<br>tax information<br>and is being<br>furmished to the<br>Internal Revenue<br>Service |